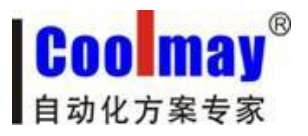

www.coolmay.net

# CM-GPRS 模块说明书

深圳市顾美科技有限公司 V7.21 版

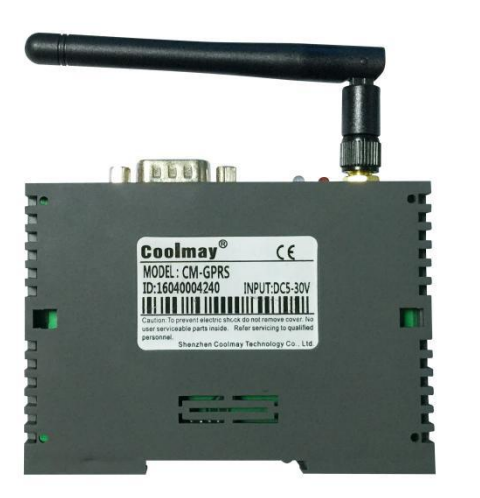

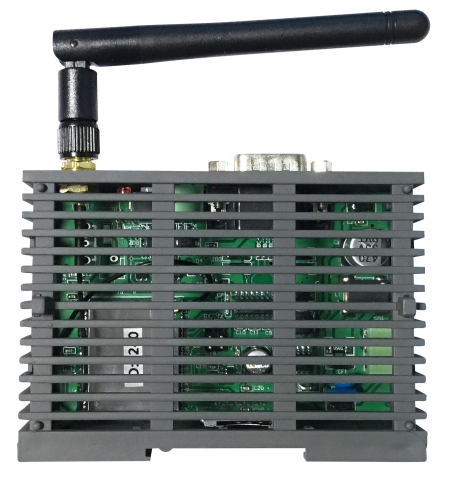

CM-GPRS 作为无线数据传输通讯模块,采用透明传输协议与 GPRS 相结合,与我司 PLC 配套应用于自动化系统中,实现自动化系统与 GPRS 网络,GSM 网络的无线连接。通过编程 软件,对 PLC 进行远程编程和诊断,实现程序上下载功能;同时,手机用户可通过 SMS 短信 服务对 PLC 实现控制,CM-GPRS 特别适用于分布式系统远程监控等应用场合。

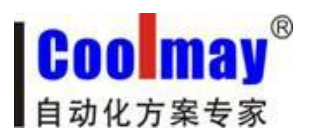

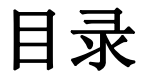

| <i>—</i> , | 硬件说明          | . 3 |
|------------|---------------|-----|
|            | 1-1. 模块型号及外观  | . 3 |
|            | 1-2. 指示灯状态指示  | . 4 |
|            | 1-3. 产品特点     | 4   |
|            | 1-4. 适用领域     | 4   |
|            | 1-5. 产品参数     | 5   |
| <u> </u>   | 工作模式          | . 6 |
|            | 2-1. 网络透传模式   | 6   |
|            | 2-2. 短信透传模式   | 7   |
| 三、         | 数据传输测试        | . 8 |
|            | 3-1. 模块的初始参数  | . 8 |
|            | 3-2. 数据传输测试步骤 | . 8 |

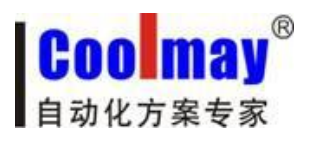

<u>www.coolmay.net</u>

一、硬件说明

# 1-1. 模块型号及外观

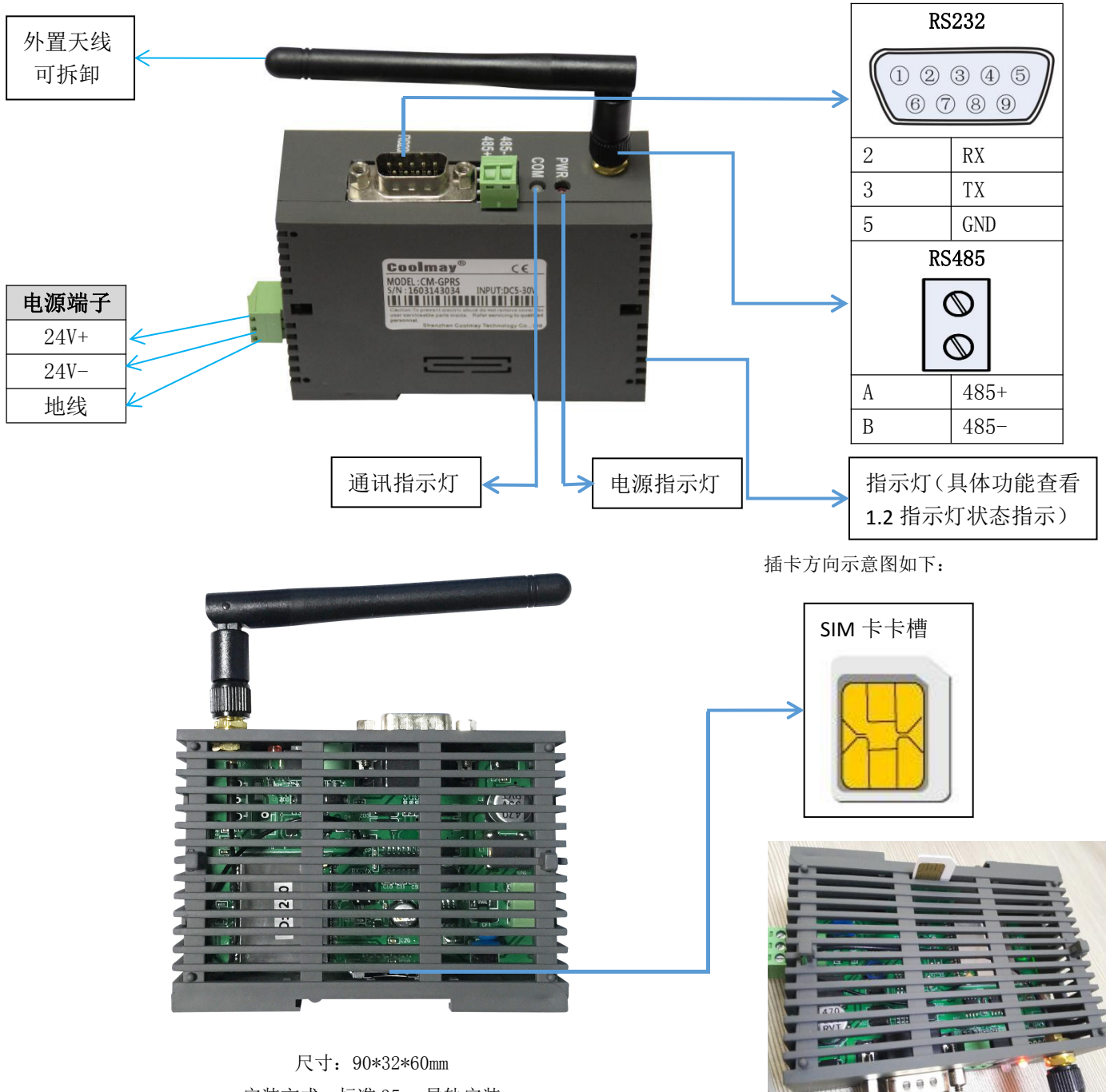

安装方式:标准 35mm 导轨安装

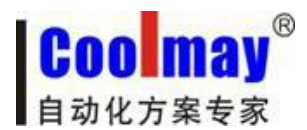

## 1-2. 指示灯状态指示

CM-GPRS 模块上有五个指示灯引脚,分别是 RUN, GPRS, LINKA, LINKB 和 DATA。指示 灯代表的状态如下:

| 指示灯名称      | 指示功能           | 状态          |  |
|------------|----------------|-------------|--|
| RUN        | 模块工作正常指示       | 模块正常工作闪烁    |  |
| GPRS       | 模块 GPRS 网络连接指示 | GPRS 网络连接常亮 |  |
| LINKA 即 LA | Socket A 连接指示  | 连接建立常亮      |  |
| LINKB 即 LB | Socket B 连接指示  | 连接建立常亮      |  |
| DATA 即 DT  | 数据传输指示         | 串口网络有数据闪烁   |  |

## 1-3. 产品特点

1、四频模块全球通用,支持联通,移动 GPRS 网络、普通手机卡 (MICRO SIM 卡)即可用;

- 2、使用工业级模块,性能稳定,质量有保证;
- 3、支持模块长时间无数据传输时自动重启(设置小于 600 秒时为禁用自动重启功能);
- 4、数据传输开放透明;
- 5、标准工业接口(RS-232/RS-485);
- 6、支持持久在线模式,具有断线重拨和心跳功能;
- 7、支持本地配置;

8、支持短信数据的收发,支持远程短信设置模块参数(短信设置参数支持密码验证,防止非 法用户设置参数及垃圾短信干扰),支持远程服务器端设置参数(可以开启/关闭此功能)。

#### 1-4. 适用领域

◎工业控制、遥感、遥测 ◎无人值守机房、仓库监控 ◎管网监测 ◎油田、煤矿数据采集和监控 ◎大型设备的故障诊断 ◎其它需要无线数据传输应用场合

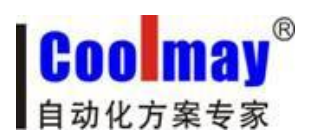

<u>www.coolmay.net</u>

# 1-5. 产品参数

|            | 项目                         | 指标                          |  |  |
|------------|----------------------------|-----------------------------|--|--|
|            | 无线标准                       | GSM/GPRS/EDGE               |  |  |
|            | 标准频段                       | 850/900/1800/1900MHz 四频     |  |  |
|            | 生时中率                       | GSM900 class4(2W)           |  |  |
| 干化会粉       | <u> </u>                   | DCS1800 class1(1W)          |  |  |
| 儿线参数       | GPRS Terminal Device       | Class Class B               |  |  |
|            | GPRS Multi-slot Class GPRS | Class 10                    |  |  |
|            | GPRS Coding Schemes        | CS1~CS4                     |  |  |
|            | 天线选项                       | I-PEX 接口                    |  |  |
|            | 数据接口                       | UART: 2400bps~921600bps     |  |  |
|            | 工作电压                       | DC 5~30V                    |  |  |
| <b>庙</b> 供 | 工作电流                       | 平均: 55mA~90mA 最大: 750mA     |  |  |
| <b>哎</b> 什 | 工作温度                       | -25℃~85℃                    |  |  |
|            | 存储温度                       | -40°C~125°C                 |  |  |
|            | 尺寸                         | $90 \times 60 \times 32$ mm |  |  |
|            | 无线网络类型                     | GSM/GPRS/EDGE               |  |  |
|            | 工作模式                       | 透明传输模式,短信透传模式,HTTPD 模式      |  |  |
| 协研会粉       | 设置命令                       | AT+命令结构                     |  |  |
| 扒什少奴       | 网络协议                       | TCP/UDP/DNS/HTTP            |  |  |
|            | 最大 TCP 连接数                 | 2                           |  |  |
|            | 用户配置                       | 串口 AT 命令,短信 AT 指令           |  |  |

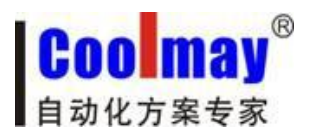

# 二、工作模式

CM-GPRS 模块共有三种工作模式:网络透传模式,HTTPD 模式(此模块暂不支持),短信 透传模式。

### 2-1. 网络透传模式

在此模式下,用户的串口设备,可以通过本模块发送数据到网络上指定的服务器。模块 也可以接受来自服 务器的数据,并将信息转发至串口设备。

用户不需要关注串口数据与网络数据包之间的数据转换过程,只需通过简单的参数设 置,即可实现串口设备与网络服务器之间的数据透明通信。

本模块支持两路 socket 连接,分别为 socket A 和 socket B,它们是相互独立的。CM-GPRS 模块 支持仅支持作为 TCP Client 和 UDP Client。

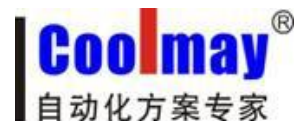

#### 2-2. 短信透传模式

在此模式下,用户的串口设备,可以发送短信到指定的手机上,也可以接受来自任何手 机发来的短信息,并将信息转发至串口设备。

用户不需要关注串口数据与短信息之间的数据转换过程,只需通过简单的参数设置,即 可实现手机与串口设备之间的数据透明通信。

#### 设置步骤:

- 1、将 CM-GPRS 模块的 232 口或 485 口连接到电脑上,选择好对应的 USB 转 232 或 USB 转 485 的串口号,波特率、校验/数据/停止、流控选择为模块内部当前对应的参数;
- 2、将工作模式选为短信透传模式;
- 3、短信透传模式相关参数中,透传目标电话号码设置为指定的接收短信的手机号码:
- 4、全局参数中,运营商设置成手机卡对应的的移动或联通;
- 5、串口参数中,串口波特率、校验/数据/停止设置为 RS 通讯中的参数,流控设置为 NONE:
- 6、点击进入配置状态,再点击设置并保存所有参数;
- 7、以顾美 PLC 为例: 使用 RS 指令对模块收发数据, 需将数据转为 ASCII 码发送。 请至官网下载参考例程《短信透传模式-RS》

| GPRS V1.1.4.69                                                    |                                                                                                    |
|-------------------------------------------------------------------|----------------------------------------------------------------------------------------------------|
| 文件 Language 帮助                                                    | <b>大</b> 模块当前内部参数                                                                                               |
| 串口号 COM1 ▼ 波特率 9600 ▼ 检验/数据/停止 NONE ▼ 8 ▼ 1 ▼                     | 流控 NONE 👻 🔲 关闭串口                                                                                                |
|                                                                   | 执行命令及提示 通 該取当前参数  ● 设置并保存所有参数 进入配置状态 进入通讯状态 ○ AT+15CTRIMP ▲ AT+15CTRIMP ▲ AT+15CTRIMP                           |
| <sup>透佛目标电话号码</sup><br>设置为指定的接收短信的手机号码                            | +15TRIN: "19813041805"<br>OK<br>AT+CLUUDER?<br>+CLUUDER: "off"<br>OK<br>AT+CLUUDIP?<br>AT+CLUUDIP?<br>+CLUUDIP? |
| 全局参数<br>计学带 ICATUR CALL                                           | 0K<br>执行完毕                                                                                                    |
| ADBE MY ACM # 1940) ・ UNIET , *********************************** | → 按照RS通讯参数设定<br>通过库口发送 •                                                                                        |

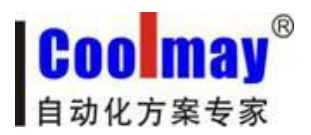

## 三、数据传输测试

#### 3-1. 模块的初始参数

串口参数默认为:串口号此截图设置为 COM5【将模块的 232 口或 485 口连接至电脑(如 电脑没有直接的 232 串口,可外加 usb 转 232 公口转换线,再连接 232 编程线,引脚定义为: 2 对 3,3 对 2,5 对 5;或者使用 usb 转 485 将电脑和模块 485 相连),即可在电脑设别管理器 中查看到对的端口号】;模块出厂默认参数:波特率 9600、校验位 EVEN、数据位 7、停止 位 1、流控 NONE;模块恢复出厂设置参数:波特率 115200、校验位 NONE、数据位 8、停 止位 1、流控 NONE。

模块默认的工作模式为:网络数据透传模式;

模块默认连接服务器:地址:120.76.116.193 或 coolmay.wicp.net(备用),端口:25565; 连接类型:TCP 长连接;

默认启用注册包: 注册包发送方式: 与服务器建立连接时向服务器发送 1 次; 注册数据 类型: 注册 ID 3(具体注册 ID 请按照出厂参数设置,产品标签上会注明每台模块对应的注 册 ID 号,如忘记或未保存请向顾美索取)。

#### 3-2. 数据传输测试步骤

1. 下面以连接深圳顾美科技 PLC 为例。向 CM-GPRS 模块卡槽内放置 SIM 卡,为了测试 串口到网络的数据传输,我们需要使用电脑通过串口连接到 CM-GPRS 模块,鉴于现在有些电 脑没有硬件串口,所以我们使用 USB 转 RS232(公口)线再连接 232 编程线(两头均为母口)进 行连接,或者使用 usb 转 485 将电脑和模块 485 相连。

2. 打开设置软件,给 CM-GPRS 模块供电,模块上电启动后,如果检测到 SIM 卡,就自动的去连接 GPRS 网络及服务器,并且进入设置的工作模式,按预设的串口参数打开串口。 RUN 灯亮起,等待 GPRS 指示灯和 LA 指示灯亮起后进行下一步操作。

3. 待 LA 灯亮起后,通过 RS232 串口连接模块,打开串口后,点击获取当前参数,查看 连接是否成功,进入配置状态,设置所需串口参数,然后点击设置并保存所有参数,最后点 击进入通讯状态,提示 0K 后即可。

注意:

以上三个步骤顾美出厂已设置,此设置可与顾美 PLC 连接,如需与其他厂家 PLC 连接, 需要修改串口参数。每台 CM-GPRS 模块均有唯一一对注册 ID,具体注册 ID 请按照出厂参数 设置,产品标签上会注明每台模块对应的注册 ID 号,虚拟串口软件中也需填写对应注册 ID, 如忘记或未保存请向顾美索取。如下图:

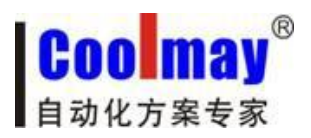

<u>www.coolmay.net</u>

| 😭 CM-GPRS V1.1.4.69                                                                                                    |                                    |
|----------------------------------------------------------------------------------------------------|------------------------------------|
| 文件 Language 帮助                                                                                                    |                                    |
| 串口号 COM1 → 波特率 9600 → 检验/数据/停止 NONE → 8 → 1 ·                                                                          | ▼ 流控 NONE ▼ ● 关闭串口                 |
| 选择工作模式                                                                                                    | 执行命令及提示                            |
| <ul> <li>● 网络透传模式</li> <li>● HTTPD模式</li> <li>● 短信透传模式</li> <li>● TCP/UDP</li> <li>● 単口 数据</li> <li>● 中口 终端</li> </ul> | ·              ·                   |
| 网络透传模式相关参数                                                                                                    | AT+UART=9600, "EVEN", 7, 1, "NONE" |
| ☑ 连接服务器A 地址和端口 120.76.116.193 25565                                                                                    | OK                                 |
| 连接类型 TCP 		 长连打                                                                                                    | AT+APN="CMNET", "", ""             |
| □ 连接服务器B                                                                                                    | AT+APN="CMNET", "", ""             |
|                                                                                                    | 12                                 |
| □ 启用心跳包                                                                                                    |                                    |
|                                                                                                    | AITCLUUUEM- OIT                    |
|                                                                                                    | AT+CLOUDEN="off"                   |
| ▼ 启用注册包 注册包发送方式 与服务器建立连接时向服务 マ                                                                                         | OK                                 |
| 注册数据类型 注册Ⅱ → 3                                                                                                    | AT+S                               |
| □ 启用透传云                                                                                                    | AT+S                               |
|                                                                                                    | E                                  |
|                                                                                                    | OK                                 |
| 全局参数                                                                                                    | 山 执行完毕                             |
| 运营商及APN 移动                                                                                                    |                                    |
| 串口参数 串口波持率 9600 → 流控 NOME →                                                                                            |                                    |
| 检验/数据/停止 EVEN → 7 → 1 →                                                                                                |                                    |
| □ 高級                                                                                                    | 通过串口发送 🔸 🔍 发送 🔸                    |

| G CM-GPRS V1.1.4.69                                                                                                    |                                       |
|----------------------------------------------------------------------------------------------------|---------------------------------------|
| 文件 Language 帮助                                                                                                    |                                       |
| 串口号 COM1 → 波特率 9600 → 检验/数据/停止 EVEN → 7 → 1                                                                                    | ★ 流控 NONE ★ ● 关闭串口                    |
| 选择工作模式         回 阿绍透传模式         NTTPD模式         短信透传模式           PC         数据         TCP/UDP         网络 TCP/UDP         中口终端 |                                       |
| 网络清传檀式相关参数                                                                                                    | AT+DSTNUM?                            |
| ▼ 连接服务器A     地址和端口     120.76.116.193     25565       连接类型     TCP     ◆ 长茸 ◆                                                  | AT+DSTNUM?<br>+DSTNUM: "13613041605"  |
| □ 连接服务器B                                                                                                    | VI. CTONDENS                          |
| □ 启用心跳包                                                                                                    | AT+CLOUDEN: "off"                     |
| <ul> <li>☑ 启用注册包</li> <li>注册包发送方式</li> <li>与服务器建立连撤时向服9 →</li> <li>注册数据类型</li> <li>注册1 → 3</li> </ul>                          | AT+CLOUDID?<br>AT+CLOUDID?            |
| □ 启用透传云                                                                                                    | +CLOUDIB: ""<br>OK                    |
| 全局参数                                                                                                    | 山行完毕                                  |
| 运营商及APN 移动 ▼ 「CMNET", "", ""                                                                                                   | • • • • • • • • • • • • • • • • • • • |
| 串口参数 串口波特室 9600 → 流控 NOME →<br>检验/数据/停止 EVZN → 7 → 1 →                                                                         |                                       |
| □ 高級                                                                                                    | 通过串口发送 • 🔍 发送 •                       |

COO MAY 自动化方案专家

CM-GPRS 模块说明书

www.coolmay.net

|   | 虚拟串口:       | COM2           | <b>_</b> |
|---|-------------|----------------|----------|
|   | 网络协议:       | TCP Client     | •        |
|   | 目标IP/域名:    | 120.76.116.193 |          |
|   | 目标端口:       | 25565          |          |
|   | 本地端口:       | 8234           |          |
|   |             |                |          |
|   | 备注:         |                |          |
|   | 备注:         |                | 高级 -     |
| V | 备注:<br>④ 确认 | 🗴 取消 📗         | 高级 ·     |
| 4 | 备注:         | ❷取消            | 高级 ·     |
|   | 备 注:        | ● 取消           | 高级 -     |

4. 安装虚拟串口软件,添加虚拟串口

#### 注意:

网络协议选择 TCP Client;

目标 IP/域名设置 120.76.116.193 或 coolmay.wicp.net(备用)(注意:目标 IP/域 名为深圳顾美科技域名,必须与顾美服务器连接);

目标端口设置 25565;

高级中的注册 ID 设置 10003 (注意:每台 CM-GPRS 模块均有唯一一对注册 ID,具体注册 ID 请按照出厂参数设置,产品标签上会注明每台模块对应的注册 ID 号,如忘记或未保存请向顾美索取。)。

创建成功后如下图所示,并将选项中的同步波特率选项改为未选中状态:

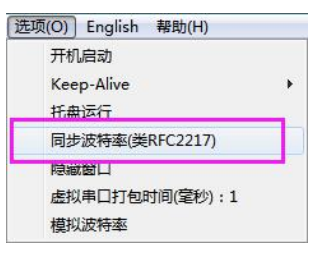

| ≪ Coolmay虚拟串口软件 V3.7.1          | 527         |                    |               |   |      |          |              |  |
|---------------------------------|-------------|--------------------|---------------|---|------|----------|--------------|--|
| 设备(D) 工具(T) 选项(O) English 帮助(H) |             |                    |               |   |      |          |              |  |
| 🧠 🍣 🍕                           |             | 🏹 - 🌑              | -             |   |      |          |              |  |
|                                 | 【位计数 】 监控 : | 搜索自动创建             | 退出            |   |      |          |              |  |
| <u>备注 串口号 串口</u>                | 参数 串口状态     | 网络协议 目标IP          | 目标剪           |   | 串口接收 | 路接收 网络状态 | 注册ID CloudID |  |
| COM2                            | 未使用         | TCP Client 120.76. | 116.193 25565 | j | 0 0  | 已连接      | 10003        |  |

深圳市顾美科技有限公司

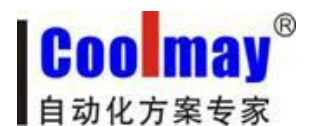

www.coolmay.net

5. 此例程中虚拟串口号为 COM2, PLC 编程软件需使用 COM2 连接,即可对 PLC 下载程序 和远程监控。注意: PLC 软件版本必须为 GX 8.52 或 WORKS 2 且通讯时间检查必须设置为 20 秒及以上,重试次数设置为 2 次及以上才可以连接成功。

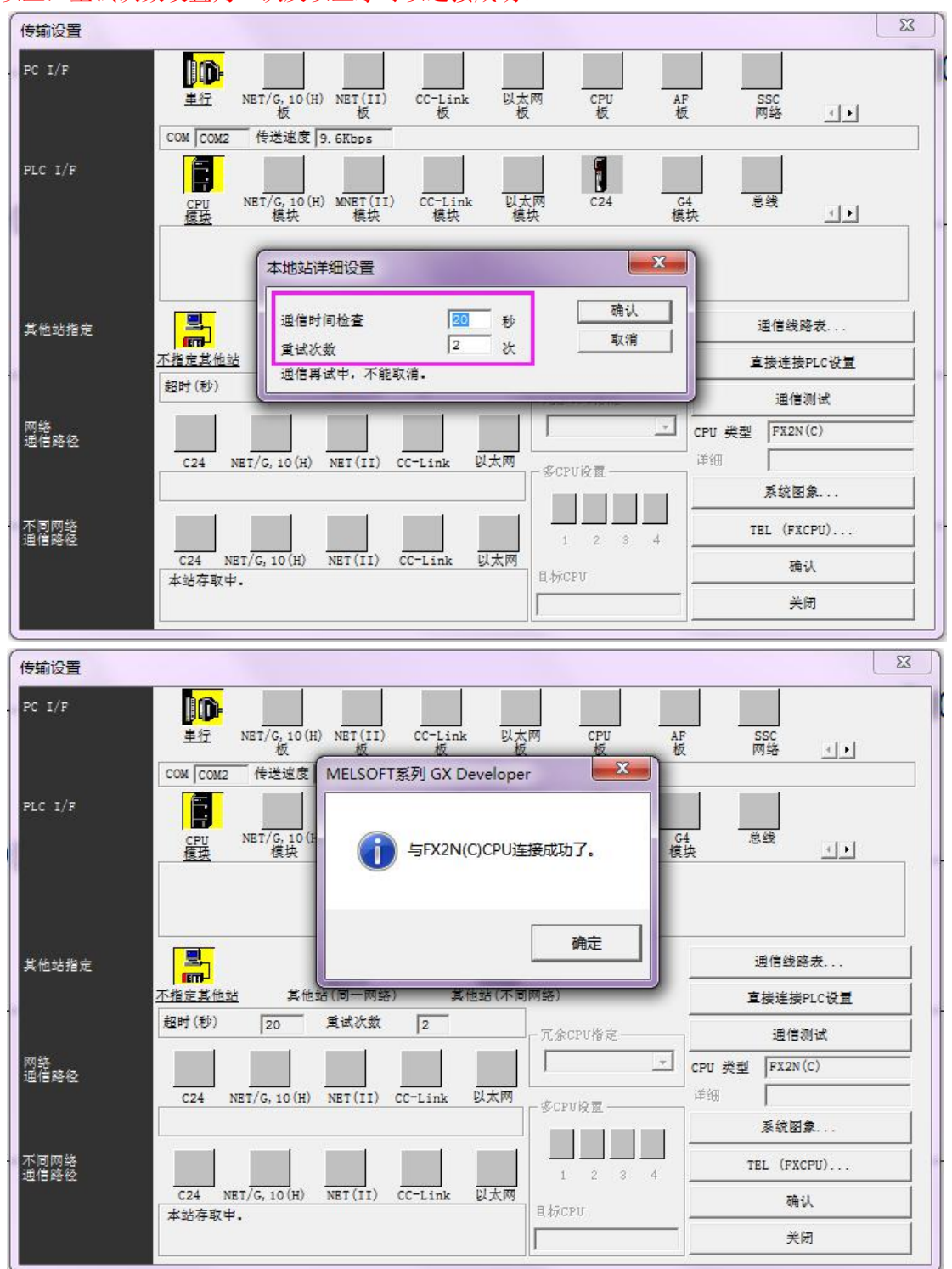